# Contents

| 1. Assembly Drawing                   |     |
|---------------------------------------|-----|
| 1-1 Explosive view                    | . 1 |
| 1-2 Part list                         | 1   |
| 2. Electronic Construction            |     |
| 2-1 Block diagram                     | 2   |
| 2-2 PCB board wiring                  |     |
| 2-3 Power circuit diagram 4           |     |
| 3. RS-232 Communication               |     |
| 3-1 RS-232 connector                  | 5   |
| 3-2 RS-232 circuit diagram            | 5   |
| 3-3 Single option                     | 6   |
| 3-4 Two options                       | 9   |
| 3-5 Time setting                      | 10  |
| 3-6 RS-232 output format              | 11  |
| 4. Adjustments and Settings           |     |
| 4-1 Model setting                     | 12  |
| 4-2 Single point calibration          | 12  |
| 4-3 Linear calibration                | 12  |
| 4-4 Function setting                  | 13  |
| 4-5 Scale initialization              | 15  |
| 4-6 Set division                      | 15  |
| 4-7 Offset value display and key test | 15  |
| 4-8 Unit switch operation             | 15  |
| 5. Trouble Shootings                  |     |
| 5-1 Primary checks                    | 16  |
| 5-2 Problems and solutions            | 17  |
| 5-3 Error message                     | 19  |
| 6. Parts Replacement                  |     |
| 6-1 Main board replacement            | 20  |
| 6-2 Loadcell replacement              | 22  |
| 6-3 Rechargeable battery replacement  | 24  |
| 6-4 RS-232 replacement                | 24  |
| 6-5 Keypad replacement                | 25  |
| 6-6 LCD replacement                   | 26  |
| 7. Applicable Version and Software 27 |     |

## **1.Assembly Drawing**

### **1.1 Explosive view**

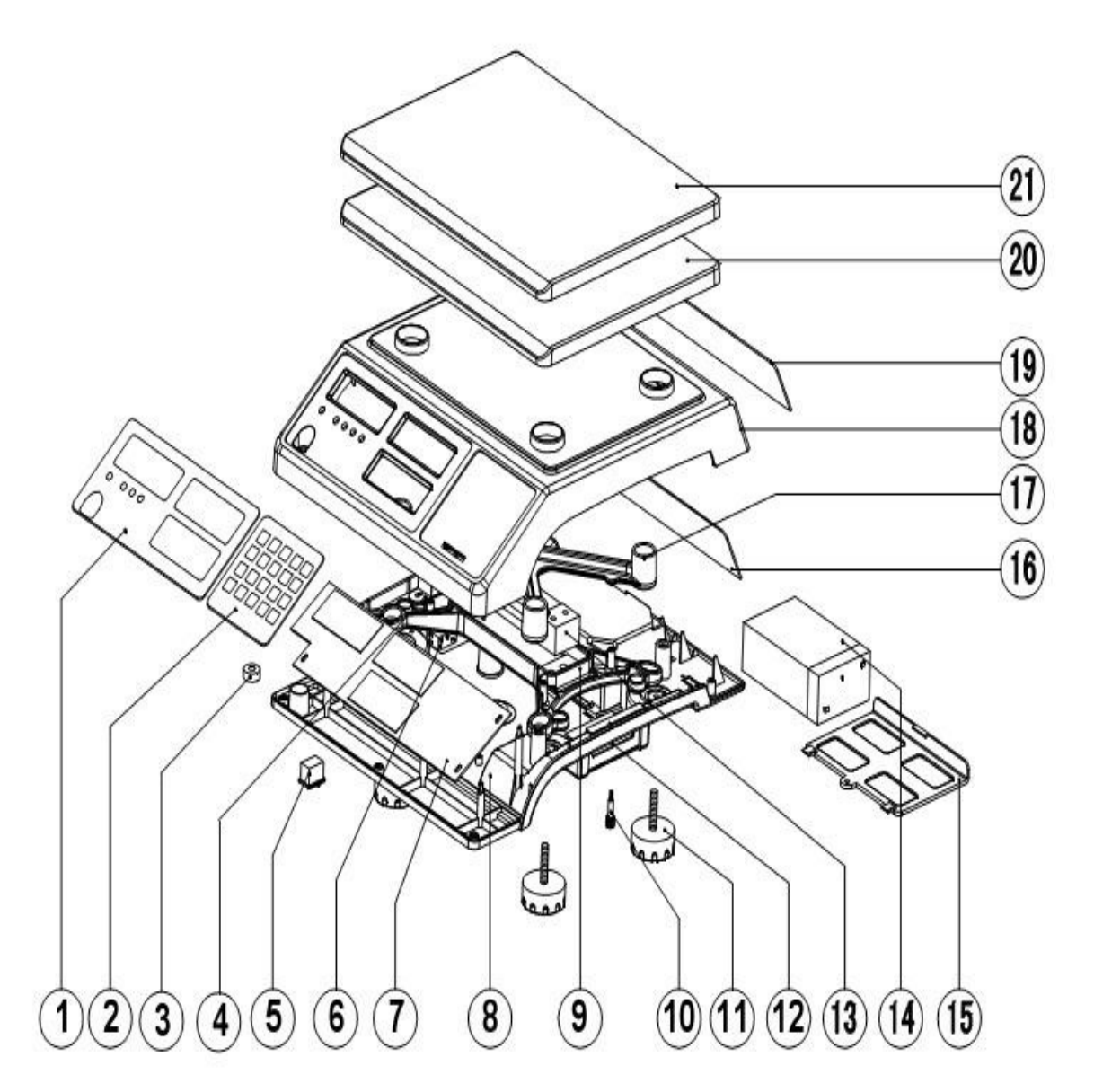

## 1-2 List of parts

| No. F | Part Name           | Quantity | Part No. | Material No.         |
|-------|---------------------|----------|----------|----------------------|
| 1     | Xm JCL front panel  |          | JCL-1    | 20-1925-0000         |
| 2     | Xm Keypad           |          | JCL-2    | 21-0506-0000         |
| 3     | Xm Leveler          |          | JCL-3    | 02-0108-0003xm(14mm) |
| 4     | Xm Transformer      |          | JPL-4    | 61-0003-0400         |
| 5     | Xm Switch           |          | JCL-5    | 60-0000-0000xm       |
| 6     | Xm Two-stage switch |          | JPL-6    | 60-0503-0001xm       |
| 7     | Xm JCL main board   | 1        | JCL-7    | 80-0124-0000         |
| 8     | Xm Bottom cover     |          | JCL-8    | 02-0000-6020         |
| 9     | Xm Lower support    |          | JCL-9    | 10-0425-0100         |

| 10 X   | m Shipping protection screw    | 1 | JPL-10      | 31-0404-0000xm |
|--------|--------------------------------|---|-------------|----------------|
| 11     | Xm Leveling foot               | 4 | JCL-11 01-0 | 100-0030       |
| 12 X   | m RS232 board                  | 1 | JCL-12      | 80-0900-2200xm |
| 13-1   | Km ZEMIC load cell-3k 1        |   | JCL-13      | 51-0400-0400xm |
| 13-2   | Km ZEMIC load cell-5k          | 1 | JCL-13      | 51-0410-0000   |
| 13-3   | Km ZEMIC load cell-10k         | 1 | JCL-13      | 51-0410-0010   |
| 13-4 እ | m ZEMIC load cell-20k          | 1 | JCL-13      | 51-0410-0020   |
| 13-5 እ | m ZEMIC load cell-40k          | 1 | JCL-13      | 51-0410-0040   |
| 14 X   | m Rechargeable battery         | 1 | JCL-14      | 61-0201-0098xm |
| 15 X   | m Battery cover                | 1 | JCL-15      | 02-0000-6030   |
| 16 X   | m Rear display                 | 1 | JPL-16      | 80-0126-0010   |
| 17 X   | m Upper support                | 1 | JCL-17      | 10-0425-0000   |
| 18 X   | m Upper cover                  | 1 | JCL-18      | 02-0000-6000   |
| 19 X   | m Rear panel                   | 1 | JCL-19      | 20-1925-0010   |
| 20 X   | m Plastic weighing pan         | 1 | JCL-20      | 02-0000-6040   |
| 21 X   | m Stainless Steel weighing pan | 1 | JCL-21      | 12-0000-1200   |

### 2. Electronic Structure

### 2 – 1 System block

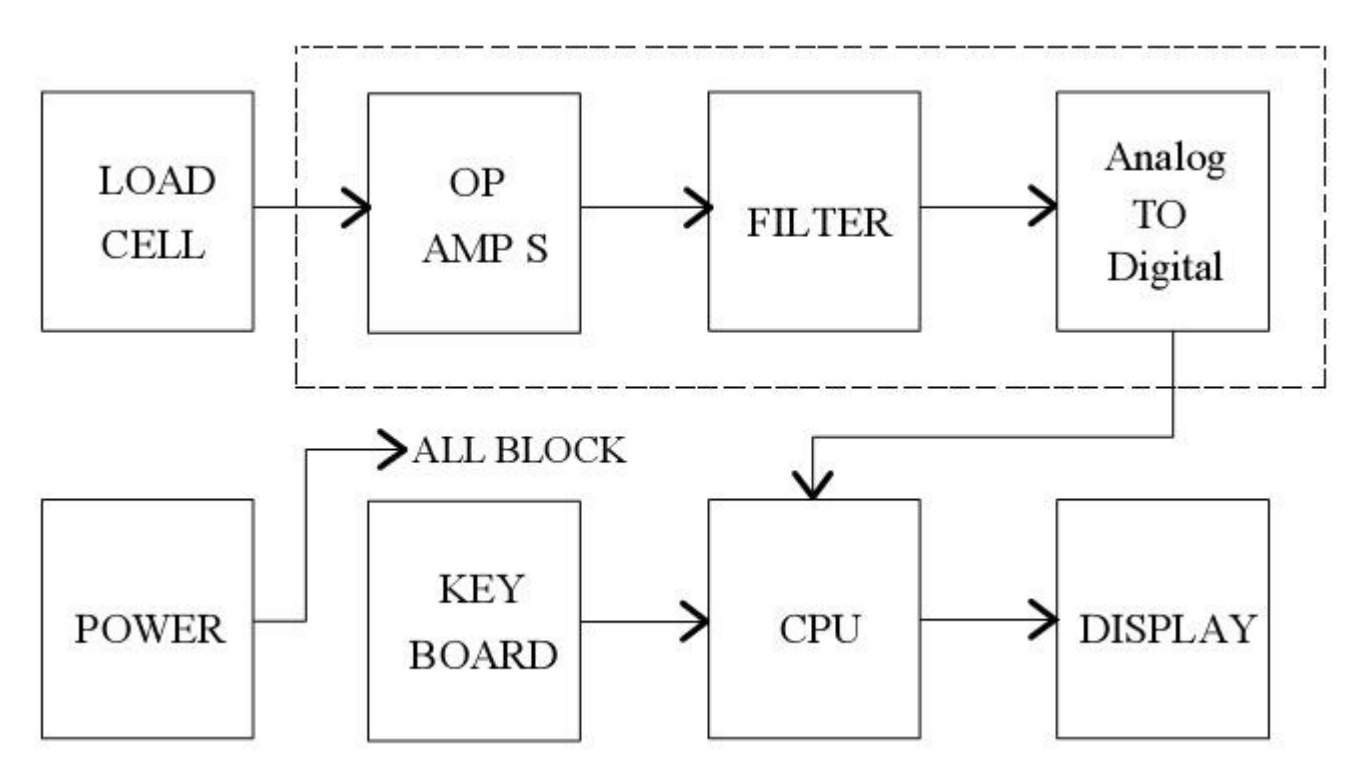

### 2 – 2 PCB board wiring

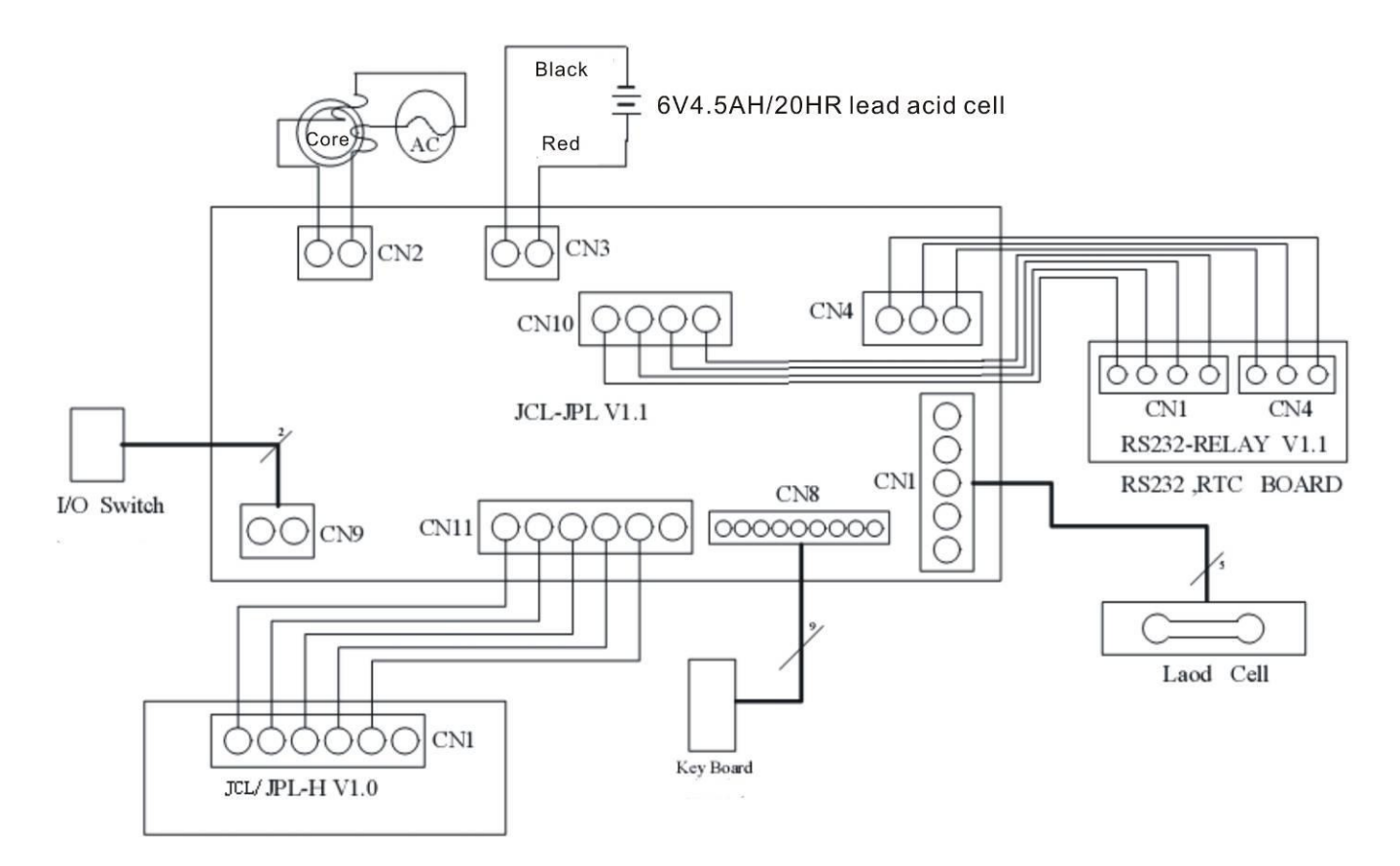

#### 2-3 Power circuit diagram

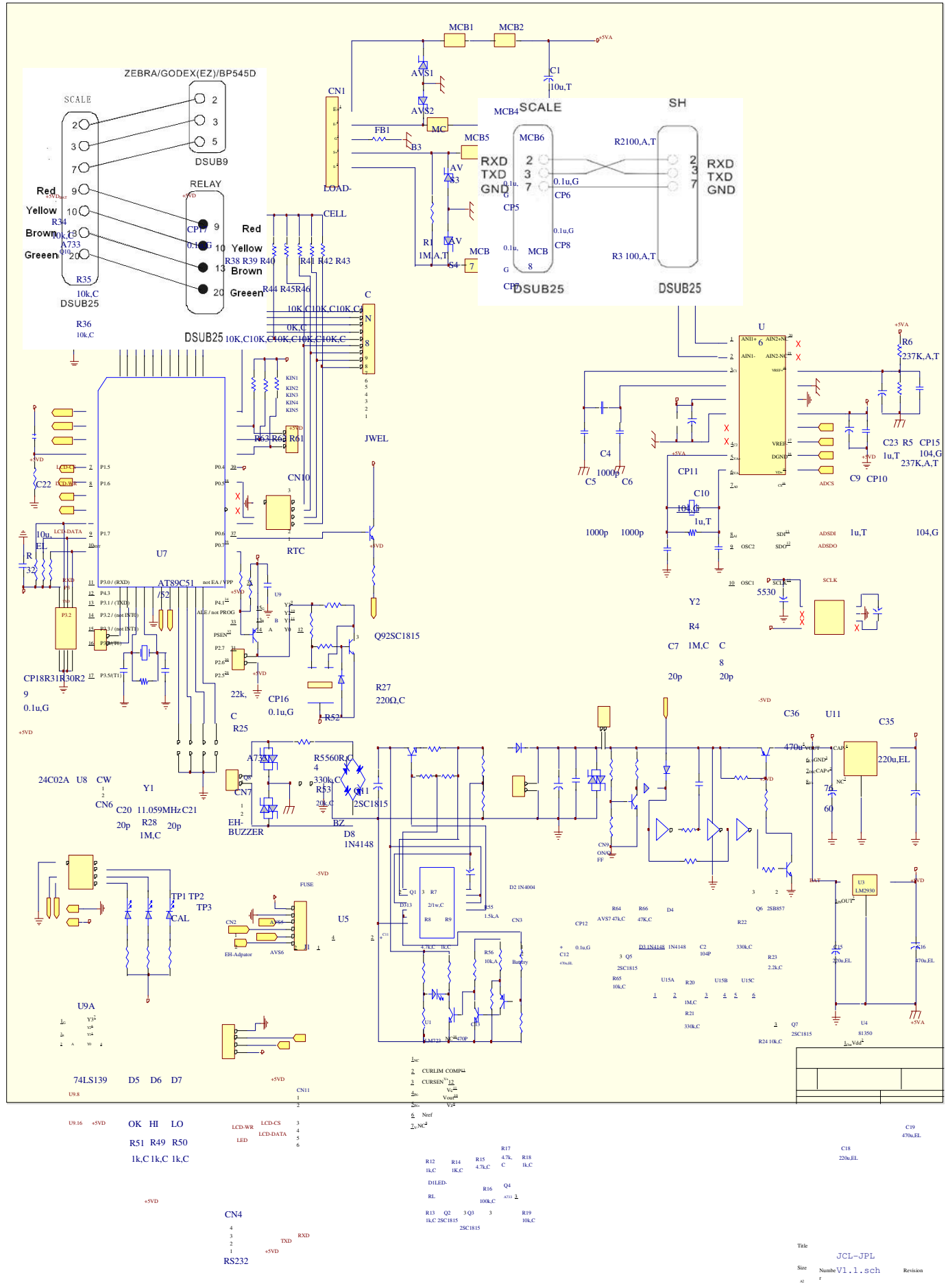

A2 T Date: 27-Feb-2009 Sheet

JCL Service Manual

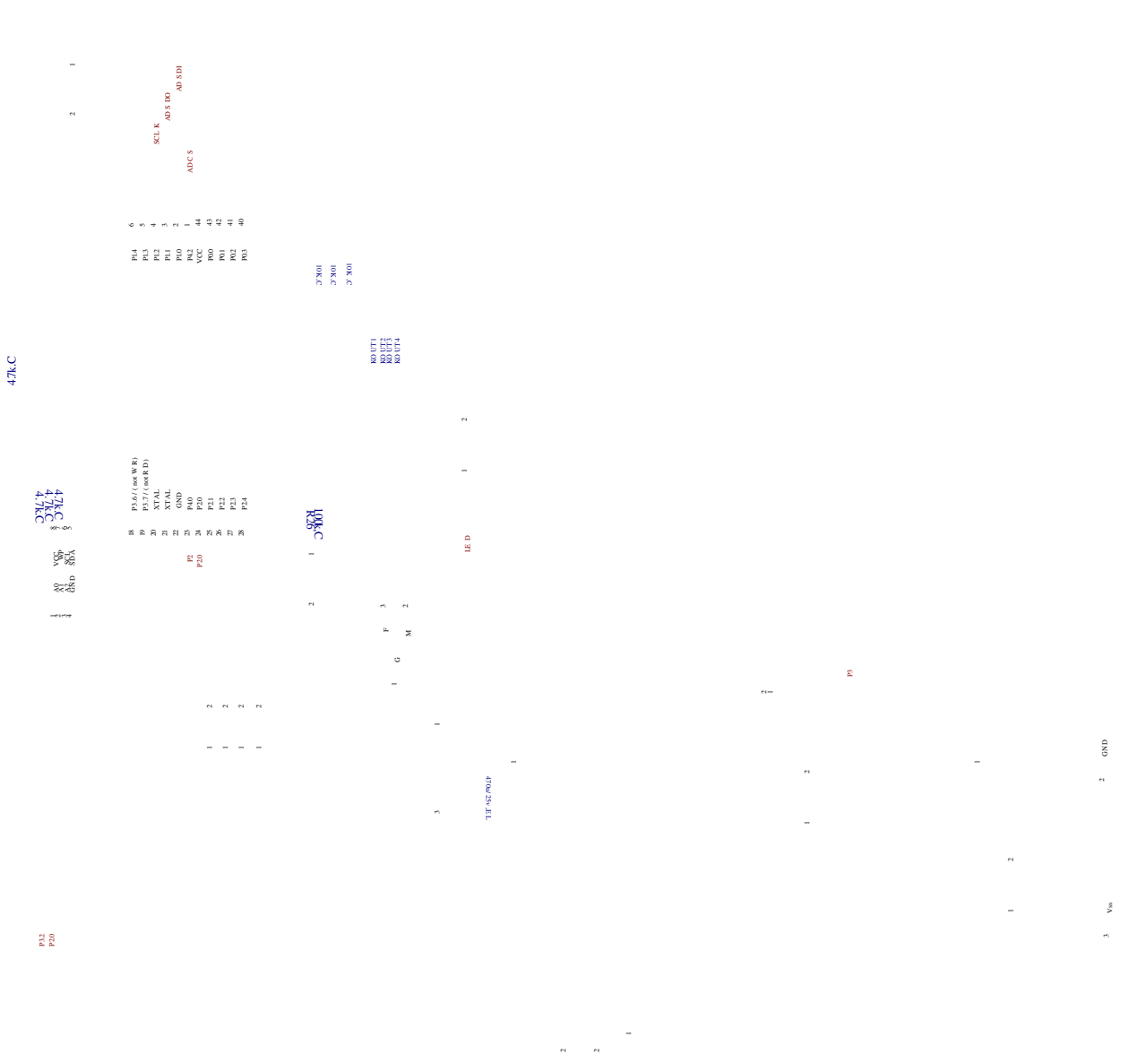

- -

### 3. RS-232 communication

#### 3-1 RS-232 connector

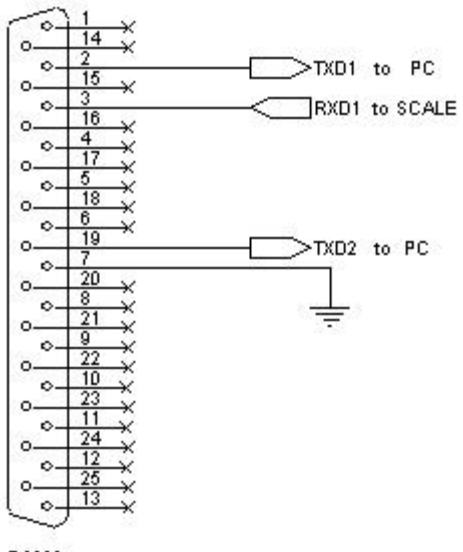

RS232

### 3-2 RS-232 Circuit Diagram

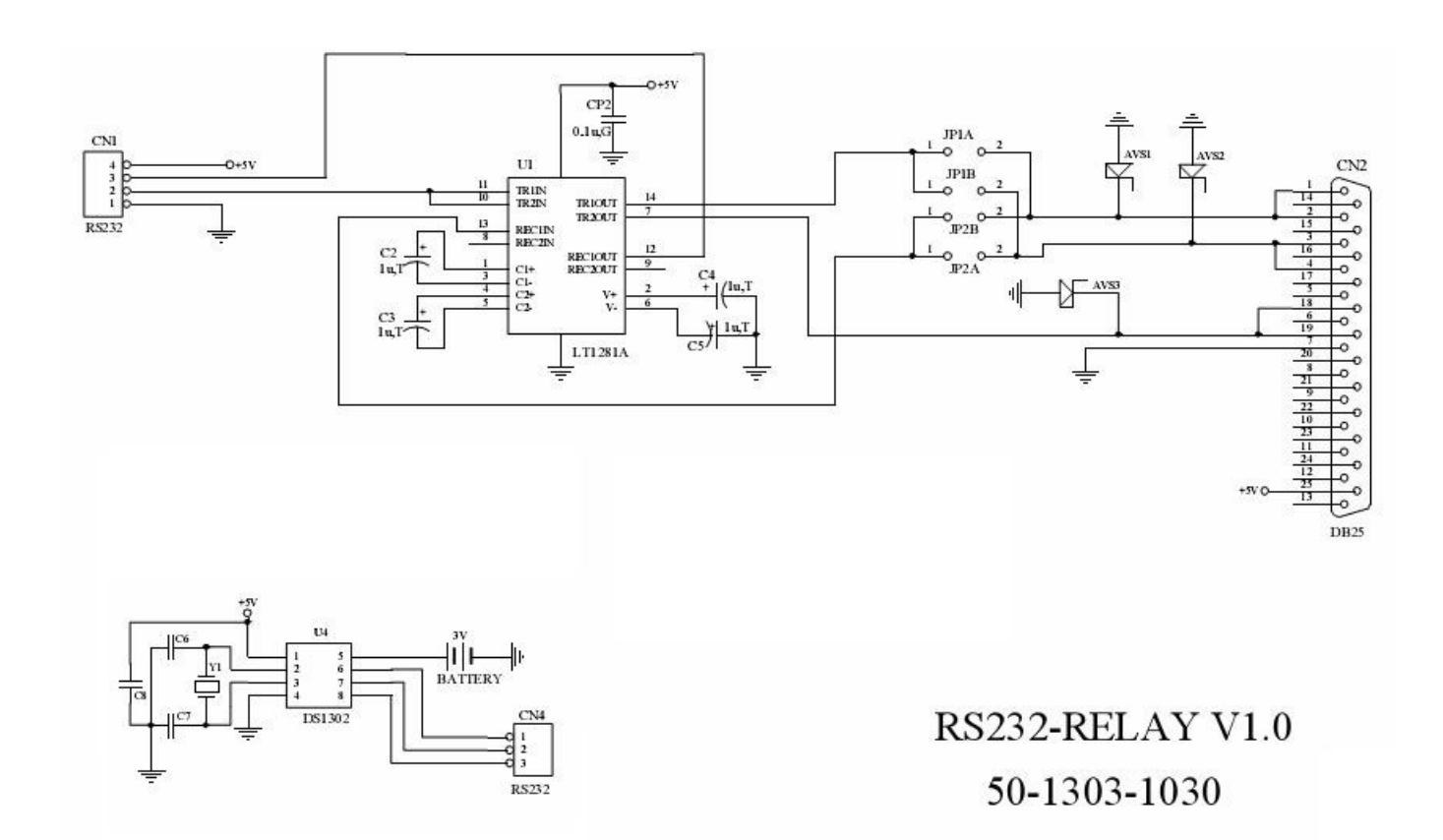

### **3-3 Single option**

#### Scale to printer

| S                       | cale to BP545D(                   | TDP) printer                            | Scale t                                 | o SH-24 (TP)     | printer                           |  |  |
|-------------------------|-----------------------------------|-----------------------------------------|-----------------------------------------|------------------|-----------------------------------|--|--|
| RXD<br>TXD<br>GND       | SCALE B                           | P545D<br>2<br>3 TXD<br>5 GND            | RXD<br>TXD<br>GND<br>7                  |                  | SH<br>Q 2<br>RXD<br>TXD<br>GND    |  |  |
| l<br>Univer             | DSUB25 DSU<br>Sal 25 pin (male) t | <sup>lß)</sup><br>o 9 pin (male) RS-232 | DSU<br>Universal                        | 25 pin (male) to | osub25<br>25 pin (male) RS-232    |  |  |
| conne                   | cting cable.                      |                                         | connecting                              | g cable.         |                                   |  |  |
| Sca                     | ale to ZEBRA prir                 | ter                                     | Scale to EZ printer                     |                  |                                   |  |  |
| RXD 2<br>TXD 3<br>GND 7 | CALE ZE                           | BRA<br>2<br>3<br>5<br>5<br>GND          | SCAL<br>RXD 2 0-<br>TXD 3 0<br>GND 7 0- |                  | 1100<br>2<br>3<br>TXD<br>5<br>GND |  |  |
| DS                      | UB25 DSU                          | B9                                      | DSUB2                                   | 25 DSUE          | 39                                |  |  |
| Unive                   | rsal 25 pin(male)                 | to 9 pin(male) RS-232                   | Universal                               | 25 pin(male) to  | o 9 pin(male) RS232               |  |  |
| conne                   | ecting cable.                     |                                         | connectir                               | ng cable.        |                                   |  |  |
| Corres                  | sponding settings                 | s(refer to 4-4)                         |                                         |                  |                                   |  |  |

#### Scale to PC

1. Get receiving program ready on your computer.

2. Please set the print mode as "Prt.Co" (continuous print, the scale will output the data to the PC continuously).

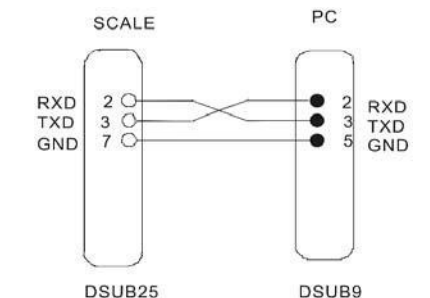

Commonly used 9 female ~25male RS232 connecting wire.

Note: The hollow dots represent male connectors and the black dots represent female connector.

Corresponding settings(refer to 4-4)

#### Scale to light tower

| The pin of light tower                                                                                                    | Pictures |
|----------------------------------------------------------------------------------------------------|----------|
| RELAY<br>9<br>10<br>Yellow<br>13<br>Brown<br>20<br>Green<br>DSUB25<br>The light tower should be connected to the<br>25-pin (male) socket.                                                                           | Disture  |
| SCALE RELAY<br>Red<br>9<br>Yellow<br>Brown<br>13<br>Yellow<br>13<br>Yellow<br>13<br>Yellow<br>10<br>Yellow<br>10<br>Yellow<br>10<br>Yellow<br>10<br>Yellow                                                          |          |
| Green 20 DSUB25 DSUB25<br>That is commonly used 25pin port (male) ~ 25 pin<br>port (female) RS232 connecting wire.<br>Note: The hollow dots represent the male<br>connectors and the black dots, female connectors. |          |

Note: after the light tower connected to scale properly, the corresponding lamp will light up to indicate the result of quantity check.

**Red lamp on:** The quantity of weighing articles on the weighing pan exceeds the upper limit. **Green lamp on:** The quantity of weighing articles on the weighing pan is between upper and lower limits.

**Orange lamp on:** The quantity of weighing articles on the weighing pan is less than lower limit and the weight of the articles is more than 20 divisions.

# Example of single option

|     | Option          |   | <b>External Device</b> |               | Print out format                                                                                                    |
|-----|-----------------|---|------------------------|---------------|----------------------------------------------------------------------------------------------------|
| AP1 | RS232+RTC+Relay | + | TDP                    | $\rightarrow$ | 2008/06/25 17:30:44<br>WEIGHT:+ 0.0 g<br>U.W.: 0.g/pcs<br>TOTAL:0pcs                                                        |
| AP2 | RS232+RTC+Relay | + | SH-24 (TP)             | _→            | 2008-06-26<br>10:42:30<br>G.W.:<br>+4.994kg<br>U.W.:<br>20.000g/pcs<br>Total:<br>250pcs                                     |
| AP3 | RS232+RTC+Relay | + |                        | $\rightarrow$ | 2000-00-00 00:00:00<br>G.W.: + 0.0 g<br>U.W.: 0.g/pcs<br>Total:0pcs                                                         |
|     |                 | Z | EBRA                   |               |                                                                                                    |
| AP4 | RS232+RTC+Relay | + |                        | $\rightarrow$ | Applicable to the quality control of<br>the factory product quantity or<br>weight and that of the total<br>production line. |

|  | LED Light Tower |  |
|--|-----------------|--|
|  |                 |  |

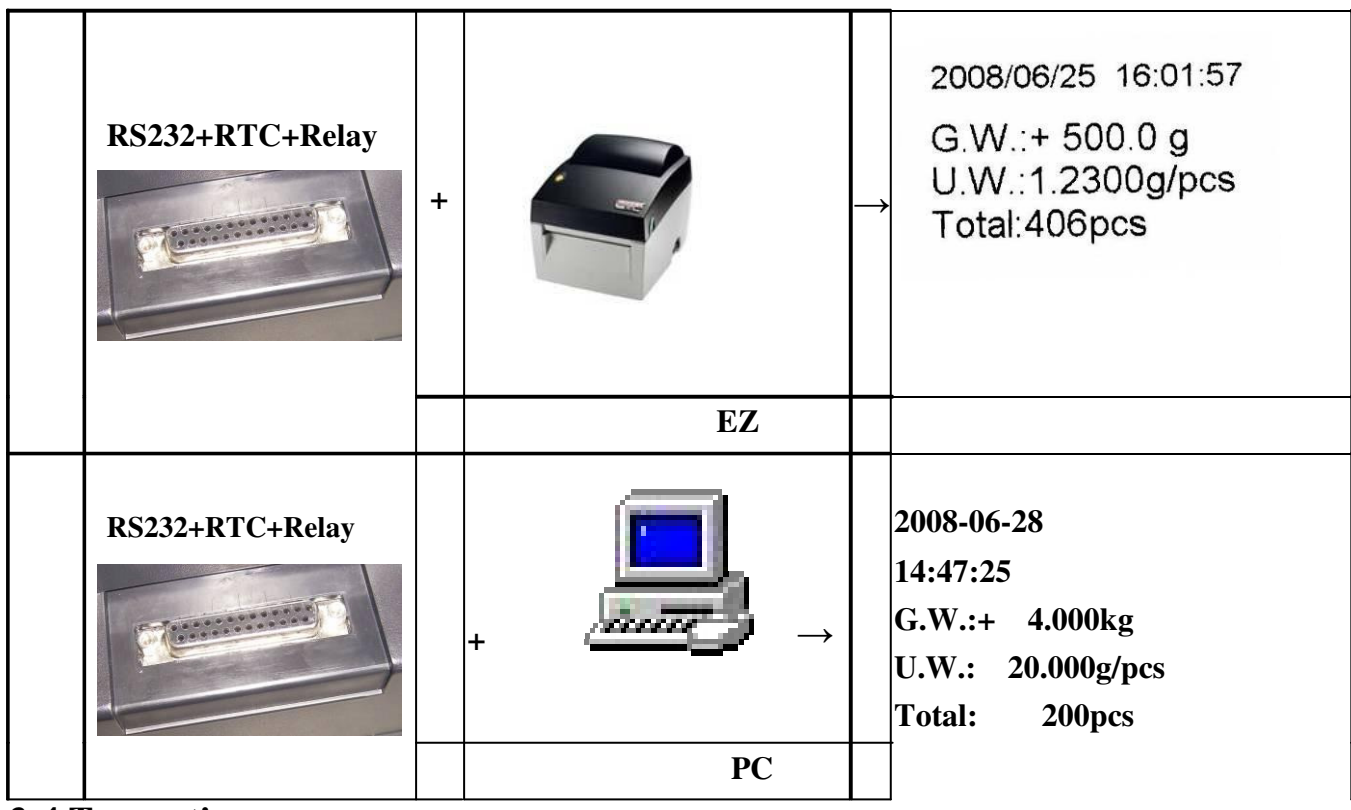

**3-4** Two options

### Scale to PC and light tower

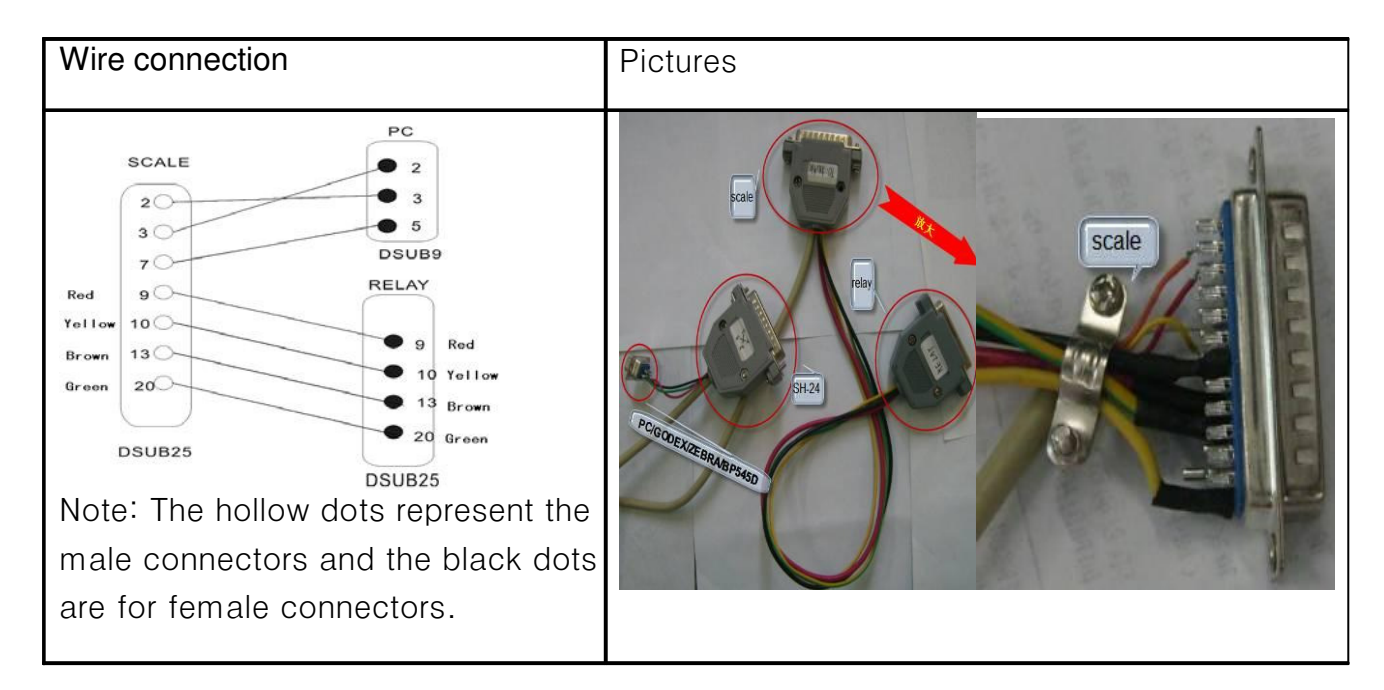

### Scale to ZEBRA/GODEX(EZ)/BP545D ( TDP ) printer and light tower

| Wire connection                                                                                         | Pictures |
|----------------------------------------------------------------------------------------------------|----------|
| Note: The hollow dots represent the<br>male connectors and the black<br>dots are for female connectors. | <image/> |

#### Scale to SH-24 (TP) printer and light tower

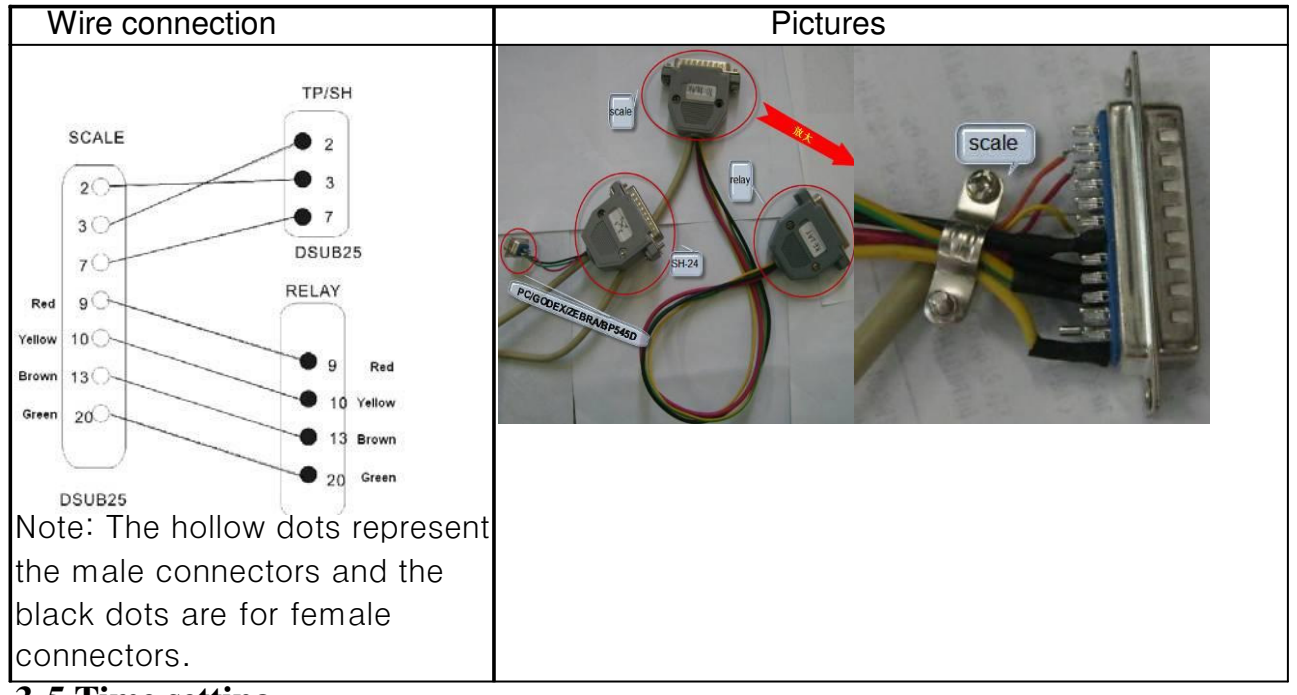

#### **3-5** Time setting

1) The RTC function should be switch on before setting is allowed. (Refer to 4-4)

2 When the scale is in weighing mode, long press key  $\mathbf{MR}$  for 2-3 second and three windows

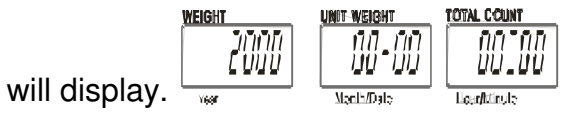

2) Press key  $\mathbf{M}$  to select the position to be altered and the position under alteration will

flicker.

- 3) Press 0 9 to alter the Year/Month/Date/Hour/Minute.
- 4) Press key  $\overline{\mathbf{MR}}$  to save the settings.
- 5) Press key **PRINT** to return to the weighing mode.

### 3-6 RS-232 output format

| Baud Rate | : | 2 | 400 | × 4800 × 9600 |
|-----------|---|---|-----|---------------|
| Data Bit  | : | 8 |     |               |
| Parity    |   |   | :   | N (None)      |
| Stop Bit  | : | 1 |     |               |
| Code      |   |   | :   | ASCII         |

#### Bit Format 3

\_

|                                    |                     | LSB                       |                                  |                              |    |     |     |        |      |       |     |      |   | Ν   | ISF | 3 |     |      |    |           |        |
|------------------------------------|---------------------|---------------------------|----------------------------------|------------------------------|----|-----|-----|--------|------|-------|-----|------|---|-----|-----|---|-----|------|----|-----------|--------|
|                                    | Γ                   | 0                         |                                  | 1                            |    | 2   | 3   |        | 4    |       | 5   | 6    |   |     | 7   |   |     | 8    |    |           |        |
| Start<br>Bit                       | t                   |                           |                                  |                              |    |     |     | •      |      |       |     |      |   | -   |     | • | Ра  | ırit | ţy | Sto<br>Bi | p<br>t |
| Data                               | Fo                  | rmat                      | :                                |                              |    |     |     |        |      |       |     |      |   |     |     |   |     |      |    |           |        |
| Kg                                 |                     |                           |                                  |                              |    |     |     |        |      |       |     |      |   |     |     |   |     |      |    |           |        |
| G/N                                |                     | V                         | V                                | •                            | :  | +/- |     |        |      |       |     |      |   |     |     | k |     | g    |    | CR        | LF     |
|                                    |                     |                           |                                  |                              |    |     |     |        |      | weig  | ht  | <br> |   |     | _   |   |     |      |    |           |        |
| U                                  | •                   | W                         | •                                | :                            |    |     |     |        |      |       |     |      | g | /   |     | p | c   |      | s  | CR        | LF     |
|                                    |                     |                           |                                  |                              |    | -   | Uni | it wei | ight |       |     | <br> |   |     |     |   |     |      |    |           |        |
| Т                                  | 0                   | t                         |                                  | a l                          |    | :   |     |        |      |       |     |      | р |     | c   | s |     |      | C  | R         | LF     |
| G.W.<br>U.W.<br>Total<br><b>Ib</b> | :                   | + 2.2<br>+ 0.5<br>41      | 2352<br>352<br>76                | 2 kg<br>2 g/pc<br>pcs        | S  |     |     |        |      |       |     |      |   |     |     |   |     |      |    |           |        |
| G/N                                | •                   | W                         |                                  | •                            | :  | +/- |     |        |      |       |     |      |   |     | 1   |   |     | b    |    | CR        | LF     |
|                                    |                     |                           |                                  |                              |    |     |     |        | we   | ight  |     |      |   |     |     |   |     |      |    |           |        |
| U                                  | •                   | W                         | •                                | :                            |    |     |     |        |      | Τ     | 1   | ł    | ) | / p |     |   | c s |      | Т  | CR        | LF     |
|                                    | •                   |                           | -                                | •                            |    |     | •   |        | Unit | veigh | t   | •    |   |     | •   |   |     |      |    |           |        |
| Т                                  | 0                   | t                         | a                                | 1                            | :  |     |     |        |      |       |     | р    |   |     | c s | 5 |     | Τ    | CI | 2         | LF     |
|                                    |                     |                           |                                  |                              |    |     |     |        | р    | cs    |     |      |   |     |     |   |     |      |    |           |        |
| Exam<br>G.W.<br>U.W.<br>Total<br>G | nple<br>:<br>:<br>= | :<br>+ 2.2<br>+ 0.5<br>4p | 2352<br>3352<br>cs<br><b>GR(</b> | 2 lb<br>2 lb/p<br><b>DSS</b> | cs |     | I   | N      | =    | I     | NET |      |   |     |     |   |     |      |    |           |        |

# 4. Adjustments and Settings

# 4-1 Model setting

| 1) Turn on the power while pressing key <b>SMPL</b> .                                                        |
|----------------------------------------------------------------------------------------------------|
| 2) Key in 1130 with the numeric keys.                                                                        |
| 3) Again press key <b>SMPL</b> to confirm.                                                                   |
| 4) Press numeric key 1 to set maximum capacity. Available options are:3/6/15/30(kg).                         |
| 5) Press numeric key 2 to select version. Available options are: TW/CN.                                      |
| WEIGHT UNIT-WEIGHT TOTAL COUNT                                                                               |
| 6) Press key <b>SMPL</b> , then press key <b>ZERO</b> to go back to weighing mode.                           |
| 4-2 Single Point Calibration                                                                                 |
| 1) Press and hold key <b>SMPL</b> while powering on the scale.                                               |
| 2) Input 11 with numeric keys.                                                                               |
| 3) Again press key <b>SMPL</b> to enter the zero point calibration modes.                                    |
|                                                                                                    |
| 4) Wait till " $[I]$ " flashes, press numeric key $1$ to select calibration weight .Options are              |
| 1/3 of full load, 2/3 of full load and full load. E.g., options for JCL-15K are 5, 10 and 15(kg).Put         |
|                                                                                                    |
| 5) Press key : to confirm                                                                                    |
|                                                                                                    |
| 6) The calibration procedure is completed with a " <b>" (1)</b> " flashing on the weight screen. Now,        |
| remove all the weights.                                                                                      |
| 7) Press key $\overline{SMPL}$ to save, and then press key $\overline{ZERO}$ to return to the weighing mode. |
| 4-3 Linear Calibration                                                                                       |
| 1) Press and hold key <b>TARE</b> while powering on the scale.                                               |
| 2) Again press key TARE to enter zero point calibration mode, with " In I flashing on the                    |
| weight screen.                                                                                               |

Manual

12

3) Wait till "In appears and flashes on weight window, put weights of 1/3 of full load on (e.g. 15k model, 1/3 of full load is 5kg.)

4) Wait till "**Un C** appears and flashes on total weight screen, put weights of 2/3 of full load on (for 15k model, 2/3 of full load is 10kg)

5) Wait till "**Un 3** appears and flashes on total weight screen, put weights of full load on (for 15k model, full load is 15kg)

6) The calibration Procedure is finished with a symbol of "**PRES**" flashing, and then take away the weights.

7) Press key  $\overline{\mathbf{TARE}}$  to return to weighing mode.

### **4-4 Function Setting**

1) Turn on the power while pressing key ZERO and setting mode starts.

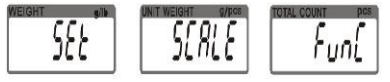

Note: The following Steps  $(2) \sim (11)$  do not require to operate in order.

| Efficie of the first backlight meddel optiche are on, of than offer | 2) Press numeric key | 0 | to shift backlight modes. Options are On, OFF and OnOFF |
|---------------------------------------------------------------------|----------------------|---|---------------------------------------------------------|
|---------------------------------------------------------------------|----------------------|---|---------------------------------------------------------|

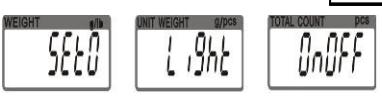

partial F = Auto-on with items greater than 9 divisions placed on the pan.

DFF = No backlight

pn= Backlight

| 3) Press numeric key | 2 | to set the level in which the stable indication turns on (filtering |
|----------------------|---|---------------------------------------------------------------------|
|----------------------|---|---------------------------------------------------------------------|

The lower the setting, the faster stabilization time.

ULEFF

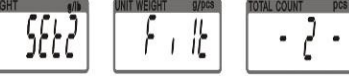

4) Press numeric key 3 to set the period of inactivity before the scale automatically turns

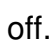

5883

Options are OFF(Non power-off)  $\sim 5 \cdot 10 \cdot 30$  and 60 (minutes).

| 5) Press numeric key | 4 | to set the range in which the zero indication turns on .O | ptions are |
|----------------------|---|-----------------------------------------------------------|------------|
|----------------------|---|-----------------------------------------------------------|------------|

d0, d1, d2, d3, d4 and d5. (d= scale division)

GHT size of the second second se

6) Press numeric key 5 to set serial transmission rates. Options are 9600, 4800 and 2400.

If the selected external device is printer, please set the transmission rates as 9600.

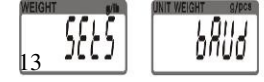

7) Press numeric key 7 to set buzz sounds. Options are Un , In , no , Lo and nbEEP.

In=There will be a warning sound when the quantity of the articles exceeds upper limit.

n=There will be a warning sound when the quantity of the articles is between the upper and lower limit (including the upper and lower limits).

n g = There will be a warning sound when the quantity of the material exceeds the upper and lower limits, and the weight of the material is more than 20 divisions.

 $L_{\Omega}$  = There will be a warning sound when the quantity of material is less than the preset lower limit and the weight of the material is more than 20 divisions.

 $n_{0} \in E_{1}^{0} = No sound alarm.$ 

3000 |

| 8) Press   | numeric           | key 🚺         | 3  | to select whether to save previously quantity checking values. |
|------------|-------------------|---------------|----|----------------------------------------------------------------|
| WEIGHT (N) | UNIT WEIGHT g/pcs | TOTAL COUNT P | CS |                                                                |

 $\overline{\mu}$   $\overline{\mu}$  F = Previously set quantity checking values are not retained when the unit is turned on.

 $\overline{\mu}$  = Previously set quantity checking values are retained when the unit is turned on.

| 9) Press numeric key | 9 | to shift print modes. Options are Prt.Pr, Prt.Co and Prt.St. If Prt.Co |
|----------------------|---|------------------------------------------------------------------------|
|----------------------|---|------------------------------------------------------------------------|

is chosen as the print mode, PC will be automatically selected as the external devices. If printer

is selected as the external device, please set the print modes as Prt.Pr or Prt.St.

| WEIGHT g/lb | UNIT WEIGHT g/pcs | TOTAL COUNT PCS |
|-------------|-------------------|-----------------|
| 5889        | Pr int            | Prtlo           |
|             |                   |                 |

 $P_{r} \ge P_{r} = manual print$ 

9669

Prt. [\_\_\_ continuous print

Pr = Stable printing (the weight of weighted articles should be more than 9 divisions.

Weighted articles should be removed and the scale goes back to zero before print out the next record.)

10) Press key MC/CK to select external devices. Options are AH,TDP, ZEBRA,TP,SH,EZ and PC.

11) Press MR to switch On or OFF RTC function.

Pr int

| WEIGHT   | UNIT WEIGHT g/pcs | TOTAL COUNT pcs |
|----------|-------------------|-----------------|
| CCLÒ     |                   | 000             |
| 1 2002 1 | ן רכנן            | <i>U</i> rr     |
|          |                   |                 |

12) When setting is completed, press key **ZERO** to save and return to weighing mode.

### 4-5 Scale initializations

| WEIGHT UNIT WEIGHT TOTAL DOUNT                                                                                              |
|----------------------------------------------------------------------------------------------------|
| 1.Turn on the power while pressing key <b>TARE</b> .                                                                        |
|                                                                                                    |
|                                                                                                    |
| 3. Press key MC/CK.                                                                                                    |
| 4. Initialization procedure ends up with a symbol of "OK".                                                                  |
| 5. Press key TARE, then press key ZERO to go back to weighing mode.                                                         |
| 4-6 Set Division Weight UNIT-PRICE TOTAL PENCE                                                                              |
| 1. Turn on the power while pressing key <b>SMPI</b> .                                                                       |
|                                                                                                    |
| 2. Key in 1123 with the numeric keys.                                                                                       |
| 3. Press key SMPL, the current division is displayed.                                                                       |
| 4. Prose numeric key $\begin{bmatrix} 1 \end{bmatrix}$ to set the division to 0.1g or 0.2g. (the available options might be |
|                                                                                                    |
| different for different models.                                                                                             |
| 5. Press key <b>SMPL</b> press key <b>ZERO</b> to go back to weighing mode.                                                 |
| 4-7 Offset value display and key test                                                                                       |
| 1) Turn on the power while pressing key <b>ZERO</b> .                                                                       |
| 2) Again press key $\overline{\mathbf{ZERO}}$ to check the offset value and start key testing.                              |
| 3) After key testing is done, press key <b>ZERO</b> to exit.                                                                |
| 4-8 Unit switch operation                                                                                                   |
| 1) Press key SMPL while powering on the scale.                                                                              |
| 2) Key in 1132 via numeric keys                                                                                             |
| $\begin{array}{c} 1 \\ 1 \\ 1 \\ 1 \\ 1 \\ 1 \\ 1 \\ 1 \\ 1 \\ 1 $                                                          |
|                                                                                                    |
| (kg) and Lb units.                                                                                                    |
| 4) Press key <b>SMPL</b> to save, and then press key <b>ZERO</b> to return to the weighing mode.                            |

### 5. Trouble shootings

### **5-1 Preliminary checks**

Is the bubble of the level indicator at the center?

Is the battery electricity capacity ok?

Is power cord connected both with the scale and with the outlet properly?

Is the weighing pan the right one?

Is there anything under the weighing pan?

Is the scale at a flat and steady base?

Are there any vibrating, rotating, and/or reciprocating equipment around?

# **5-2 Problems and solutions**

| Problem                | Possible Cause        | Basic Inspection and                              |
|------------------------|-----------------------|---------------------------------------------------|
|                        |                       | troubleshooting                                   |
| Power on               | Lead-acid battery     | Remove battery and power on by using              |
| failure                | defective             | charging transformer to see if the failure is due |
|                        |                       | to battery defect.                                |
|                        | Charging transformer  | Please try a normal charging transformer to       |
|                        | problem               | see if the scale can be powered on.               |
|                        | CPU / Crystal         | Replacement is needed.                            |
|                        | 11.0592M (oscillating |                                                   |
|                        | circuit) fault        |                                                   |
|                        | LCD or related LCD    | After confirming that there is no broken board    |
|                        | circuit fault         | line or short circuit of connection between LCD   |
|                        |                       | and other conducting objects, please replace      |
|                        |                       | LCD.                                              |
|                        | Power circuit fault   | Please check the working voltage of CPU (pin      |
|                        |                       | 44)/LM2930/TIP32C/Q7/4069(pin3/6/14)/Q5,          |
|                        |                       | then replace the one which working voltage is     |
|                        |                       | abnormal.                                         |
|                        | Malfunction in ON/OFF | Replace the ON/OFF switch                         |
|                        | switch                |                                                   |
| Charging<br>Eailure or | Lead-acid battery     | Remove battery and power on by using              |
| Service Life           | defective             | charging transformer to see if the failure is due |
| Shortened              |                       | to battery defect.                                |
|                        | Charging transformer  | Please try a normal charging transformer to       |
|                        | problem               | see if the scale can be powered on.               |
|                        |                       |                                                   |
|                        | Components or power   | 1. Fuse burn down, replacement is required.       |
|                        |                       | 2. Check D2/ Q1(D313)/U5                          |
|                        |                       | Q2/Q3/Q4, then replace the defective              |
|                        |                       | components.                                       |
|                        |                       | 3. Charge lamp defective, replacement is          |
|                        |                       | required.                                         |
|                        |                       | 4. The polarity or the charging lamp is           |
|                        |                       | reversed.                                         |

| Poor LCD      | I CD defective             | After confirming that there is no broken board |
|---------------|----------------------------|------------------------------------------------|
| Display       |                            | line or obert eizevit of connection between    |
|               |                            | Inte of short circuit of connection between    |
|               |                            | LCD and other conduction objects, please       |
|               |                            | directly replace LCD.                          |
|               | Component or part          | Please check CP19/LM2930, then replace         |
|               | defective                  | the defective one.                             |
|               | IC(PT6554) related circuit | Please check IC (PT6554) related circuit       |
|               | fault                      | fault, replacement is needed for the defective |
|               |                            | one.                                           |
| Incorrect     | Component                  | Replacement is required                        |
| weighing      | LM2931,AD5530 or           |                                                |
|               | 4.9152M is defective       |                                                |
|               | Load cell Malfunction      | Replacement is required                        |
| buzzer        | Q11 or Q8 defective        | Please check / replace Q11 or Q8               |
| does not work | BUZZER defective or        | Replacement is required                        |
|               | buzzer circuit fault       |                                                |
|               |                            |                                                |
| Keypad        | Keypad or keypad circuit   | Check/replace keypad or keypad circuit.        |
| dysfunction   | fault                      |                                                |
|               | CPU / CPU program          | Check/replace CPU                              |
|               | effective                  |                                                |
|               | Component 74LS139          | Check / replace component 74LS139              |
|               | defective                  |                                                |
| Memory        | Component                  | Please check 24C02.R29.R30.R31and              |
| dysfunction   | 24C02.R29.R30.R31 or       | CP18.then replace the defective components     |
|               | CP18 defective             |                                                |
| messy code    | Wrong setting              | Please check /reset external device/ baud      |
| occur in the  |                            | rate/print mode(refer to 3-3)                  |
| print out     |                            |                                                |
| copies        | RS-232 board defective     | Please check/replace RS-232 board.             |
|               | -                          |                                                |
|               | Bad connection between     | Please check/replace the wire connection       |
|               | hoard                      |                                                |
|               |                            |                                                |
|               | Defective in external      | Maintenance/replacement is need                |
|               |                            |                                                |
|               |                            |                                                |

| LCD backlight no function | LCD backlight defective   | Replacement is required                                                                                                    |
|---------------------------|---------------------------|----------------------------------------------------------------------------------------------------|
|                           | Component defective       | Please check/ replace Q9,CPU,P71,<br>R72,R73,R74,R75,R76                                                                                                    |
| Battery symbol            | Insufficient cell voltage | Please recharge the battery                                                                                                    |
|                           | Rechargeable failure      | If the voltage of the battery is lower than 5.7V<br>and the battery indication lamp is still in<br>green color, please immediately replace the<br>rechargeable battery. |
|                           | Component defective       | Please check/replace R34,R35,R36,Q10                                                                                                    |
|                           | Bad connection            | Please repair the wire connection between                                                                                                    |
|                           | between R34 and<br>LM2930 | the two components.                                                                                                    |

### **5-3 Error Message**

| Error message | Problems                     | Solutions                                          |
|---------------|------------------------------|----------------------------------------------------|
| Err 2         | Initial zero point exceeds + | 1. To check whether there are other alien          |
|               | /-30% (take 30% as reference | articles on the scale pan, remove those            |
|               | basis)                       | articles.                                          |
|               |                              | 2. LOAD CELL failure, which requires to be         |
|               |                              | changed or to contact our Service.                 |
| Frr 3         | Higher or lower than A/D     | 1. Check whether it is A/D failure, if yes, please |
|               | resolution range.            | replace AD.                                        |
|               |                              | 2. LOAD CELL failure, replacement is required      |
|               |                              | or contacts our Service.                           |

| Err 4         | EEPROM Chksum failure                                                                                                    | Re-sold EEPROM or contact our Service.                              |
|---------------|----------------------------------------------------------------------------------------------------|---------------------------------------------------------------------|
| Err S         | The weighed articles are overload.                                                                                                    | Do not load the item exceeds the maximum tolerance.                 |
| Err 7<br>OUER | The accumulated number of<br>weighments, total count or weight<br>exceeds display range.<br>The quantity of weighed articles<br>exceeds display range when the<br>scale is under unit weight entering<br>or sampling mode. | No more accumulation.                                               |
| **            | Low battery                                                                                                    | Recharge the battery. The scale can be used while it is recharging. |

### 6. Parts replacement

Please switch off the scale before part replacement.

### 6-1 Main board replacement

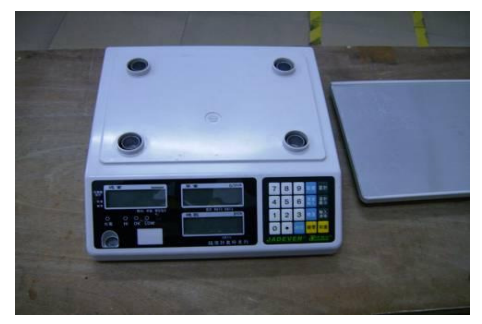

1. Remove the weighing pan.

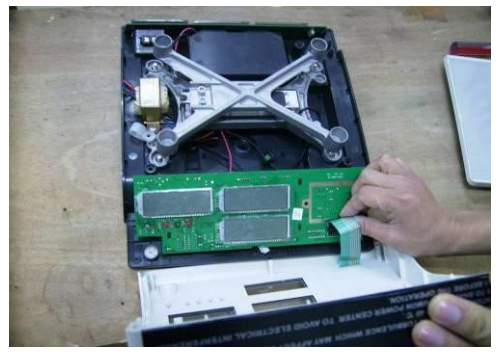

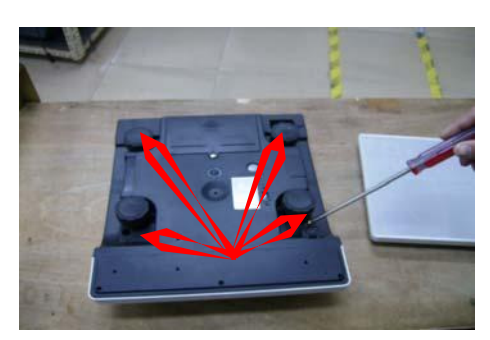

2. Turn the scale upside down, loosen and remove the 4 fixing screws.

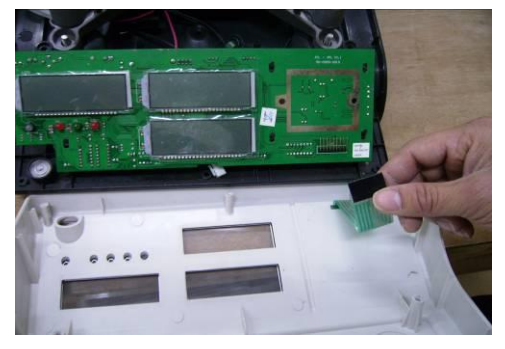

JCL Service Manual

#### 3.Open the upper housing.

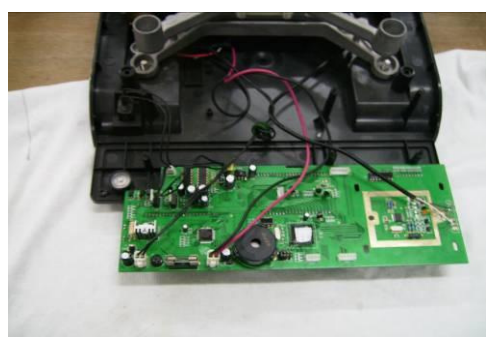

5. Turn the main board upside down with care.

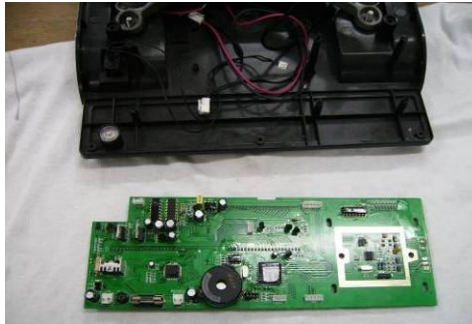

7. Prepare a new main board.

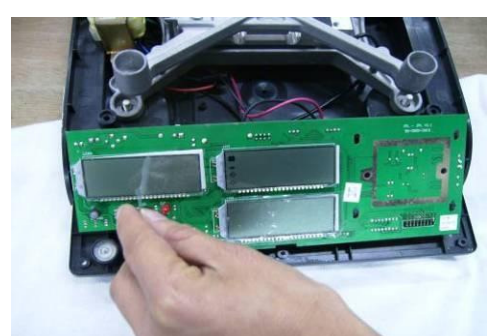

8. Place the main board proper then remove the protection cover from the LCD display.

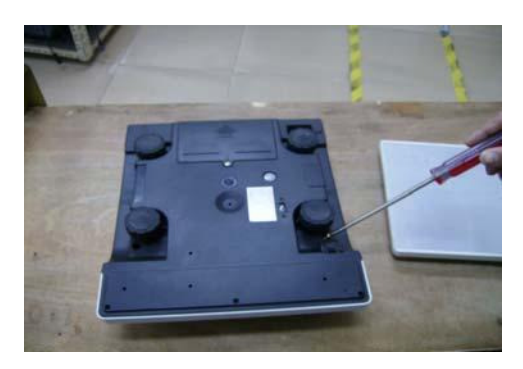

10. Install the upper cover, turn the scale upside down, then tighten 4 fixing screws.

#### Note:

1) ZEMIC and MAVIN Load cell:"E+"in red, "E-"in black

4. Remove the keypad from board.

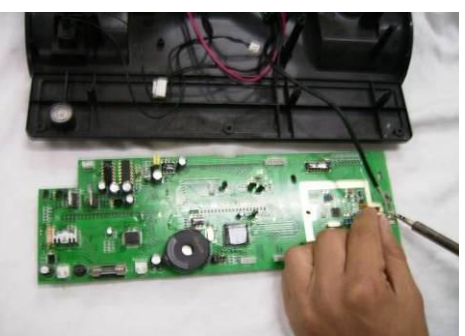

6. Dismount every connector from the board.

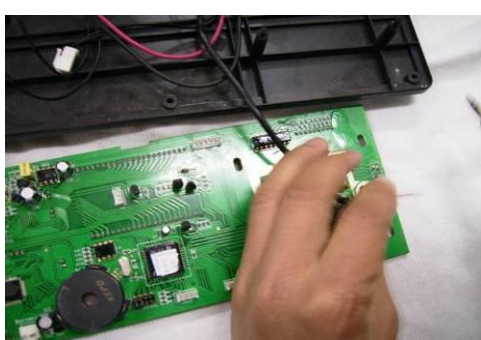

8. First solder load cell wire then install every connector to the new board. (refer to 6-2)

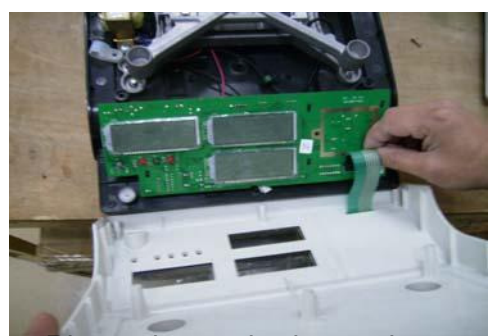

9. Please insert the keypad.

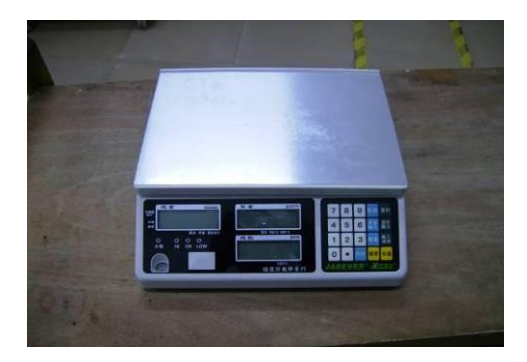

11. Place the stainless steel weighing pan properly on the scale.

#### "S+"in green ,and "S-"in while)

2) Tedea load cell: "E+"in green, "E-"in black

"S+"in red ,and "S-"in while.

#### After the replacement is done:

1. Switch on the scale to check.

2. Refer to 4-1 (model setting), 4-4(Function setting) 4-6(Division setting), to do the proper settings.

3. To conduct calibration (refer to section 4-2, 4-3)

#### **6-2 Loadcell Replacement**

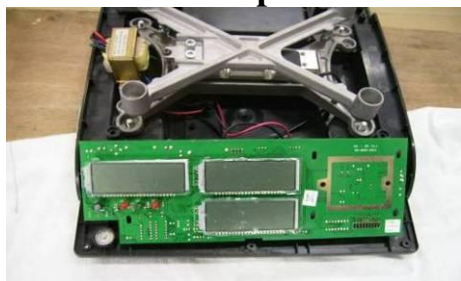

1.Remove the upper housing (refer to 5-1, step 1-4).

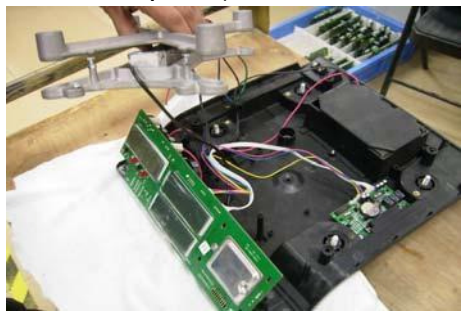

3. Lift the whole load cell support Module out of the scale.

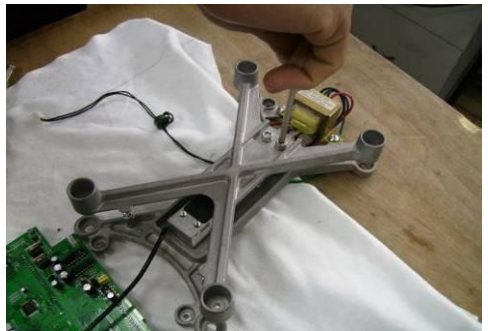

5. Loosen and remove the 2 hexagonal socket screws from the upper support.

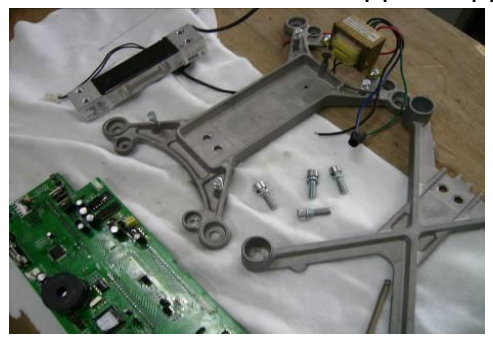

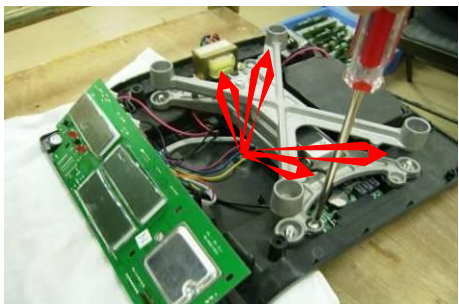

2. Loosen and remove the 4 fixing screws to remove the load cell support module.

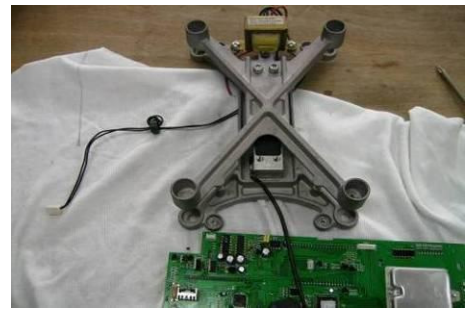

4. Disconnect the load cell wire from main board.

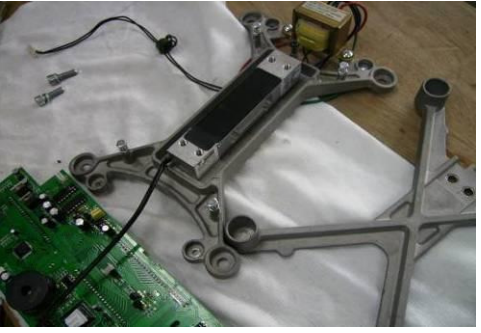

6. Remove the upper support.

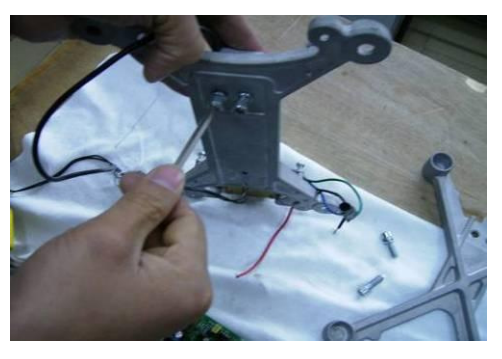

JCL Service Manual

7. Loosen and remove the 2 Hexagonal socket screws from Lower support.

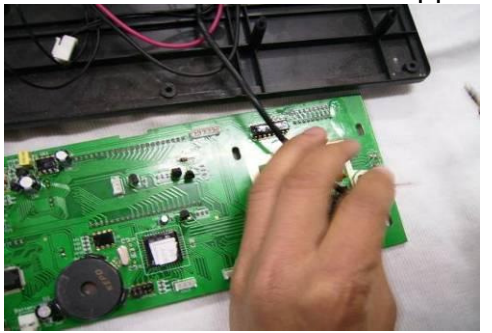

9.First solder load cell wire, then install every connector to the new board.

Note:

- 1) ZEMIC and MAVIN Load cell:"E+"in red, "E-"in black
- "S+"in green ,and "S-"in while)
- 2) Tedea load cell: "E+"in green, "E-"in black
- "S+"in red ,and "S-"in while
- 11.Scale grinding
- A. First switch on the scale and conduct a calibration.
- B. Use weights of 1/3 full load to test the 4 corners and record the shown values.

C. Use a file to grind the "Scale grinding point" corresponding to the lowest display value out of the four corners.(when grinding for the first time, please test force by means of trial grinding with small strength so as the avoid damage to L/C), after grinding, press ZERO key to measure the four corners again.

D. Repeat step B-C until the difference between the four corners and the center is

±1 division, then recalibrate the scale.

E: After grinding the scale, if there are still big differences In the displayed weighing between the 4 corners and center of the scale, it means malfunction in L/C.

F: Pay attentions to L/C specification when grinding, the smaller Max. Capacity, the weaker grinding force.

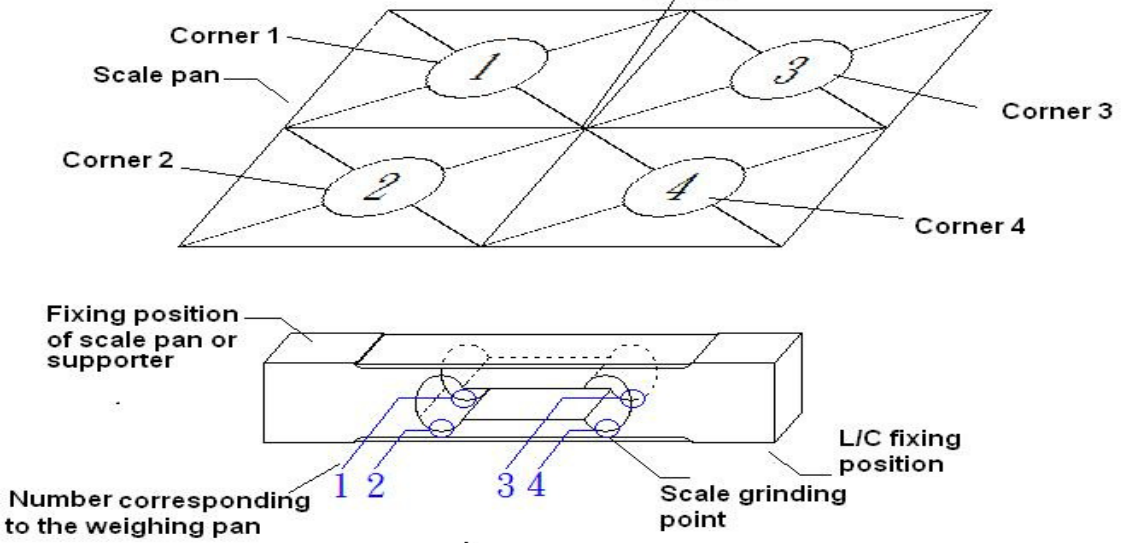

8. Prepare and install a new load cell reversibly.

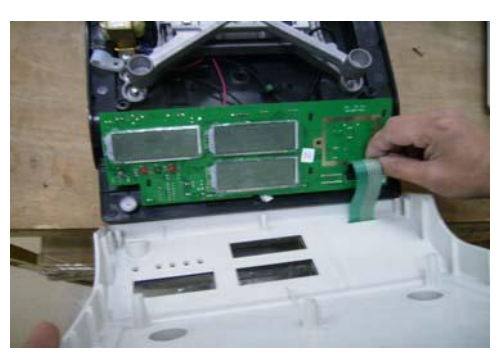

10.Please insert the keypad.

After finished grinding the scale, please install the upper cover, turn the scale upside down, then tighten 4 fixing screws, and then cover the stainless weighing pan.

| Model    | LC Max. capacity<br>(ZEMIC load cell) | LC Max. capacity<br>(MAVIN load cell) |
|----------|---------------------------------------|---------------------------------------|
| JCL-1.5K | 3kg                                   | 3kg                                   |
| JCL-3K   | 5kg                                   | 4.5kg                                 |
| JCL-6K   | 10kg                                  | 7.5Kg                                 |
| JCL-7.5K | 10Kg                                  | 10Kg                                  |
| JCL-15K  | 20Kg                                  | 20Kg                                  |
| JCL-30K  | 40kg                                  | 45Kg                                  |

12. Switch on the scale, conduct calibration then check weighing functions.

### 6-3 Rechargeable Battery Replacement

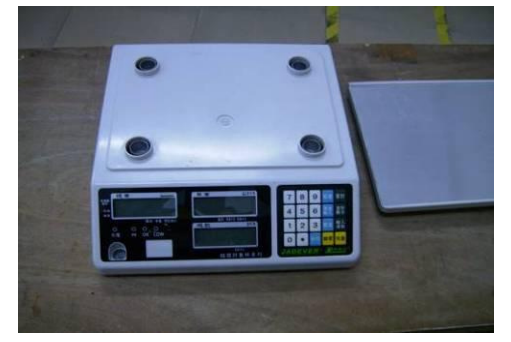

1.Remove the stainless weighing pan.

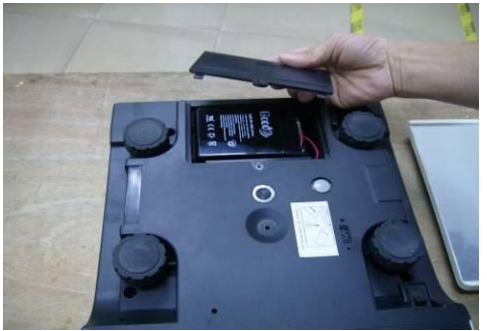

3.Remove the battery cover.

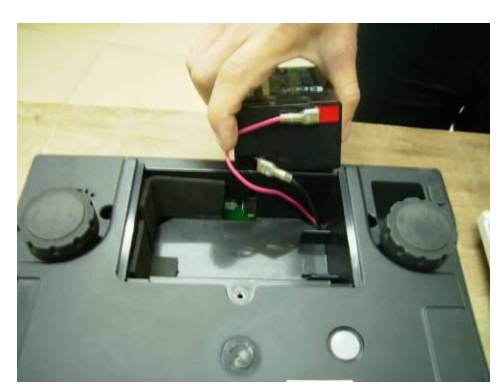

5.Prepare for a new rechargeable battery and make sure the red end connected to red wired and black end connected to black wire.

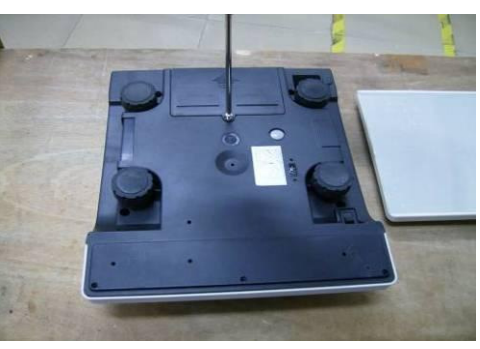

2. Put the scale upside down, Loosen and remove the screw on the battery cover.

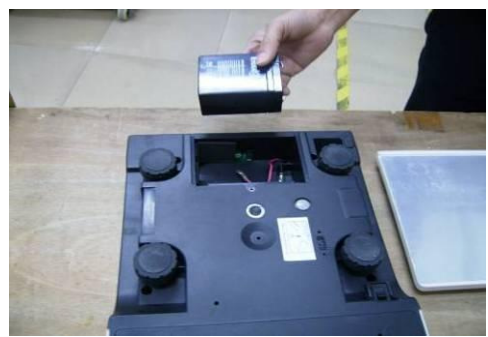

4. Disconnect the wire connection then remove the rechargeable battery.

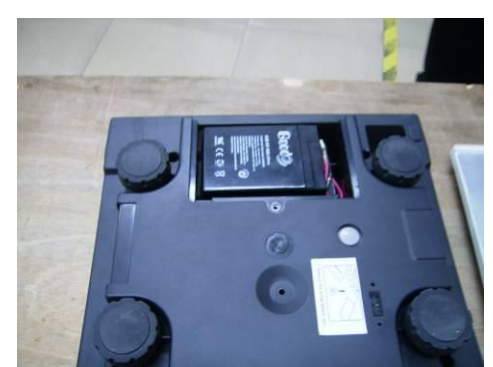

 Put the rechargeable battery in the chamber with literal side upward and the wire to the right side.

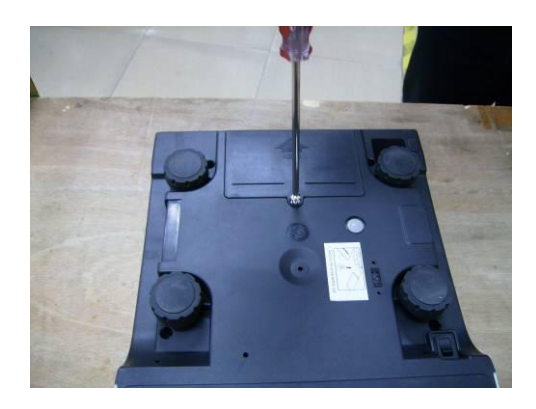

7.Install the battery cover and tighten

the fixing screw.

### 6-4 RS-232 Replacement

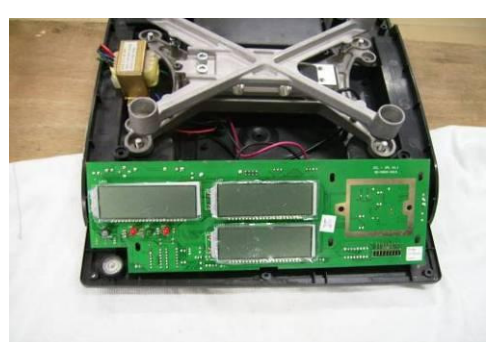

1.Remove the upper housing(refer to 5-1, step 1-4)

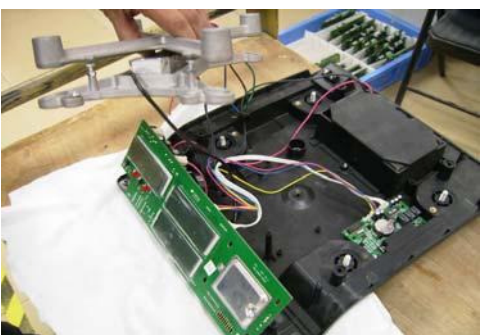

3.Lift the whole load cell support Module out of the scale.

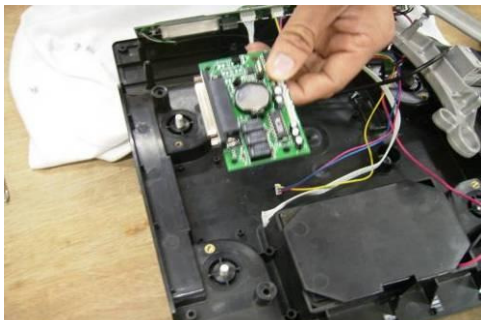

5.Remove the old RS-232 board and install a new one.

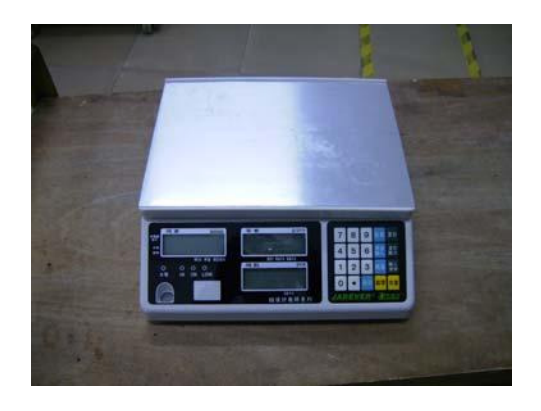

8. Install the stainless weighing pan

properly.

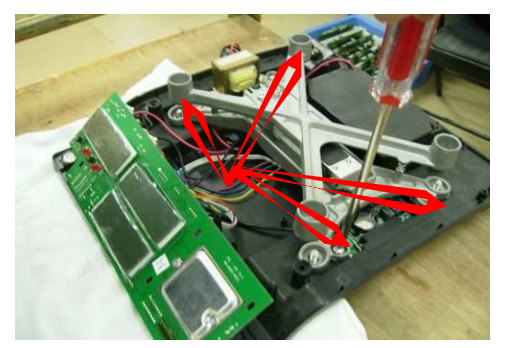

2. Loosen and remove the 4 fixing screws to remove the load cell support module.

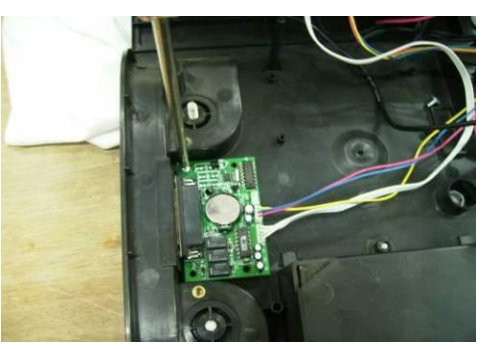

4.Loosen and remove the fixing screw on the RS-232 board.

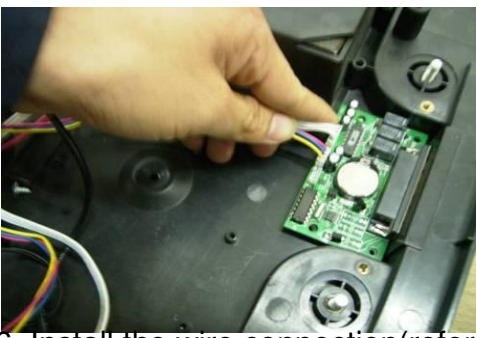

6. Install the wire connection(refer to 2 - 2)

7.Put the load cell supporter module back, cover upper housing and tighten with the fixing screws, then put the scale pan properly.

8. Proper setting is required (i.e. Baut rate, external device and print mode);

9. Wire connection between the external devices, please refer to 3.

### 6-5 Keypad Replacement

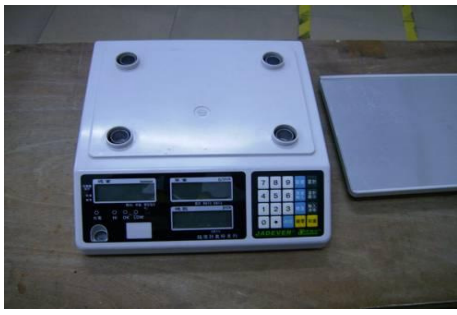

1. Remove the weighing pan.

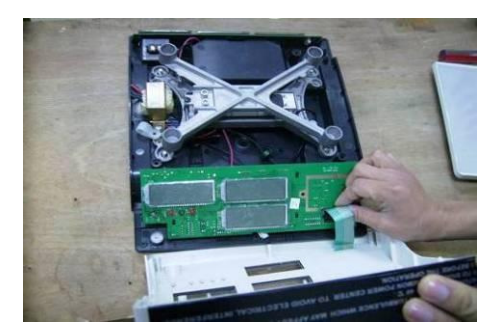

3. Open the upper cover.

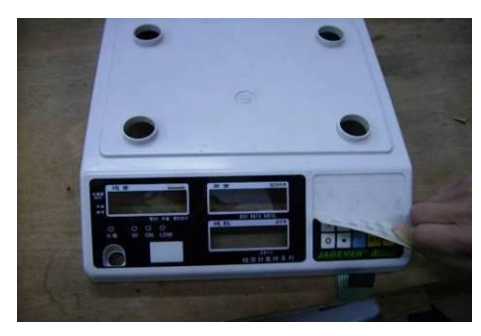

5.Remove the upper house and tear off the keypad.

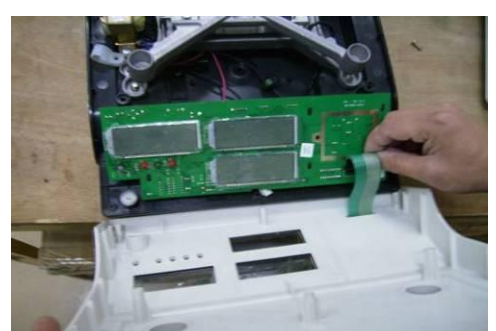

7.Please insert the keypad .

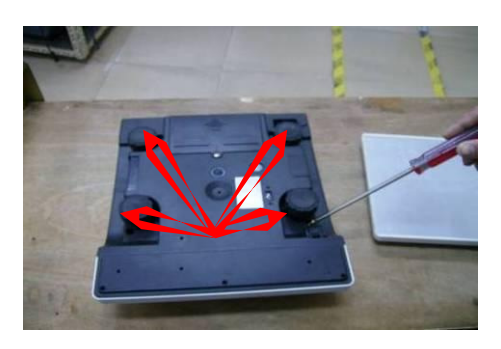

2. Put the scale upside down, loosen and remove the 4 fixing screws.

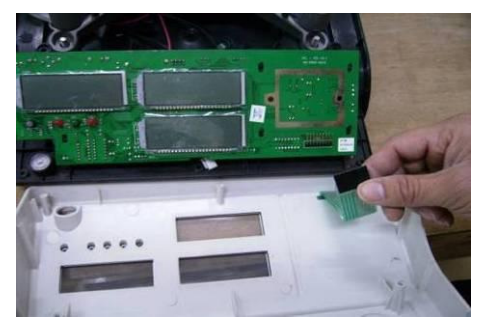

4. Remove the keypad from the main board.

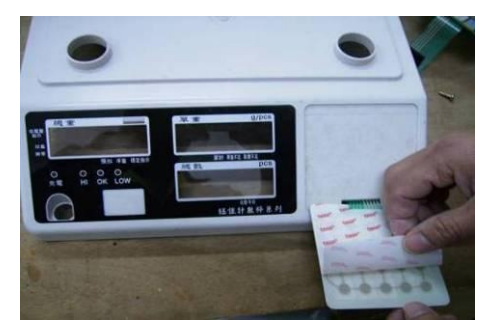

6.After the removal of residual glue, attach the new keypad.

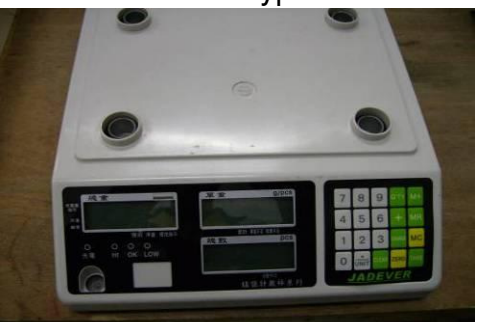

8. Put the upper housing on the scale and test the keypad (refer to 4-6)

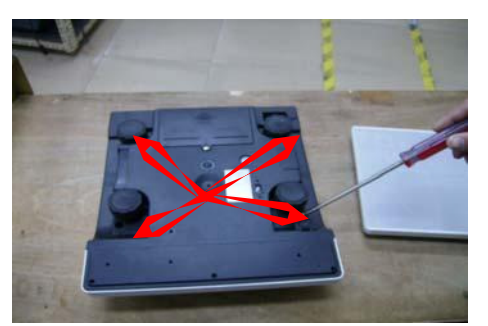

9. Put the scale upside down, and tighten the 4 fixing screws.

### 6-6 LCD replacement

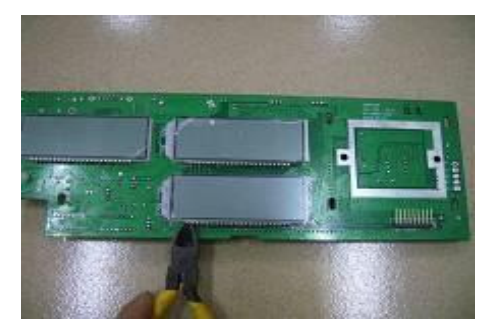

1. Cut off the defective LCD.

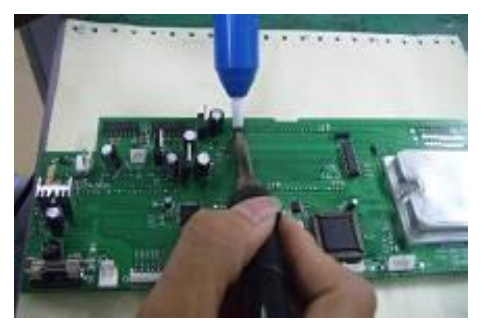

3. Remove the residual tin from main

board.

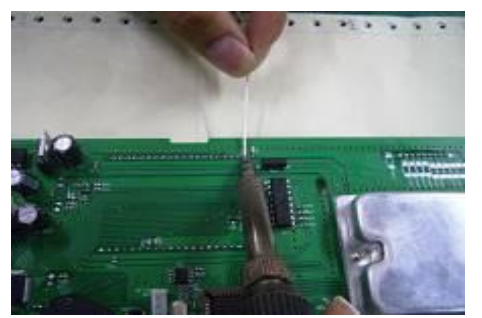

5. Use tin to weld the LCD, with care.

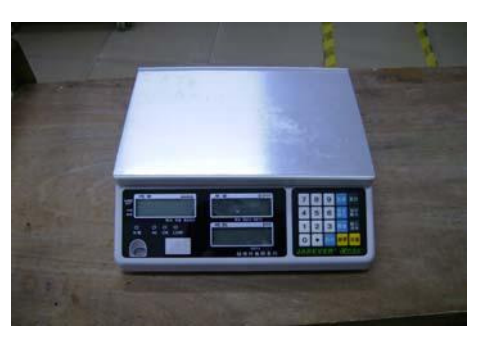

10. Install the stainless steel weighing pan properly.

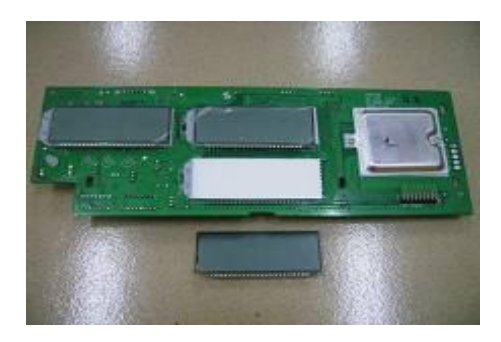

2. Remove the LCD which is been cut off from the main board.

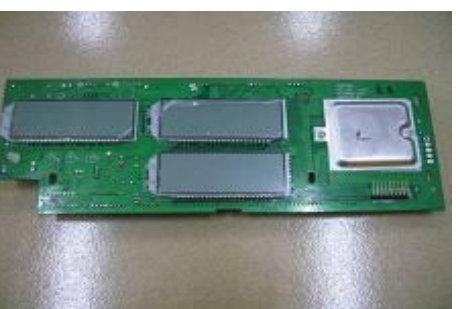

4.Install a new LCD in level.

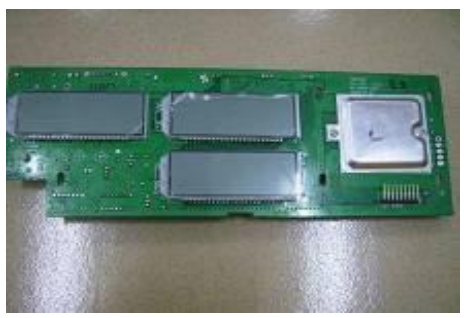

6. Replacement is completed.

# 8. Applicable machine version and software version

Version:02

Revision date: September 22, 2009